## **INSTRUCTIONS :**

- 1. Go to WCN Portal
- 2. Login in the portal using your login details, create a profile if you do not have one yet

| WCN'21 CONGRESS                                                                                                    | ;                                                                             |                                                                                             |
|----------------------------------------------------------------------------------------------------|-------------------------------------------------------------------------------|---------------------------------------------------------------------------------------------|
|                                                                                                    |                                                                               | Registration system kindly supported by NephroCan                                           |
| Welcome to the WCN 21 Portal!                                                                                                    |                                                                               |                                                                                             |
| Via this portal you can manage your abst<br>will be available here immediately after t                                                                                                    | act submission, registration, download your registration<br>he congress.      | confirmation and invoice. Also your certificate of attendance                               |
| Next steps:                                                                                                    |                                                                               |                                                                                             |
| <ul> <li>If you have already an ISN event action of the second second secon</li></ul> | count (NB: This is <u>NOT</u> your ISN Membership account): si                | gn in by typing your username (last name.first name) and                                    |
| <ul> <li>If you do not have an ISN event acc</li> </ul>                                                                                                    | ount: type your email address in the 'Create a new profil                     | e" box. Should your name already be in the database, the                                    |
| system will tell you and you will be<br>If you do not remember your passw                                                                                                    | invited to sign in.<br>ord: use the box "Forgot your password". A new passwor | d will then be generated and sent to the email address                                      |
| <ul> <li>registered in our system.</li> <li>After creating an account or resetti</li> </ul>                                                                                                    | ng your password, an automatic e-mail will be sent. If thi                    | s email does not appear, please be sure to check your spam /                                |
| junk mail folder.                                                                                                    |                                                                               | กระดูการการการการการการที่มีการการการการการการการการการการการการการก                        |
| IMPORTANT NOTE: If you are regist                                                                                                    | ering another person, please login with / or create an ac                     | count for the actual participant. Do <u>NOT</u> login with your                             |
| personal details!                                                                                                    |                                                                               |                                                                                             |
| To return to WCN2021 website, plea                                                                                                    | se click HERE.                                                                |                                                                                             |
|                                                                                                    |                                                                               |                                                                                             |
|                                                                                                    |                                                                               |                                                                                             |
| SIGN IN                                                                                                    | CREATE NEW PROFILE                                                            | FORGOT YOUR PASSWORD?                                                                       |
| SIGN IN<br>Jsername (e.g. smith.john)                                                                                                    | CREATE NEW PROFILE                                                            | FORCOT YOUR PASSWORD?<br>E-mail address/Username (eg. smith.john)                           |
| SIGN IN<br>Isername (e.g. smith.john)                                                                                                    | CREATE NEW PROFILE                                                            | FORCOT YOUR PASSWORD?<br>E-mail address/Username (eg. smith.john)                           |
| SIGN IN<br>Isername (e.g. smith.john)                                                                                                    | E-mail address                                                                | E-mail address/Username (eg. smith.john)                                                    |
| IGN IN<br>Isername (e.g. smith.john)<br>assword                                                                                                    | CREATE NEW PROFILE                                                            | E-mail address/Username (eg. smith.john)                                                    |
| SIGN IN<br>Jsername (e.g. smith.john)<br>Password                                                                                                    | CREATE NEW PROFILE                                                            | E-mail address/Username (eg. smith.john)                                                    |
| SIGN IN<br>Isername (e.g. smith.john)<br>Password<br>The Password field is required.                                                                                                    | CREATE NEW PROFILE                                                            | E-mail address/Username (eg. smith.john)                                                    |
| SIGN IN<br>Isername (e.g. smith.john)<br>lassword<br>he Password field is required.                                                                                                    | CREATE NEW PROFILE                                                            | E-mail address/Username (eg. smith.john)                                                    |
| SIGN IN<br>Jsername (e.g. smith.john)<br>Password<br>The Password field is required.                                                                                                    | CREATE NEW PROFILE                                                            | E-mail address/Username (eg. smith.john)                                                    |
| SIGN IN (e.g. smith.john) (assword (he Password field is required. SIGN IN                                                                                                    | CREATE NEW PROFILE                                                            | E-mail address/Username (eg. smith.john)                                                    |
| SIGN IN Jsername (e.g. smith.john) Password The Password field is required. SIGN IN 3. Click on "My Ir                                                                                                    | CREATE NEW PROFILE                                                            | E-mail address/Username (eg. smith.john)                                                    |
| SIGN IN<br>Jsername (e.g. smith.john)<br>Password<br>the Password field is required.                                                                                                    | CREATE NEW PROFILE                                                            | E-mail address/Username (eg. smith.john)  RESET PASSWORD                                    |
| SIGN IN Jsername (e.g. smith.john) Password The Password field is required. SIGN IN 3. Click on "My Ir                                                                                                    | CREATE NEW PROFILE                                                            | E-mail address/Username (eg. smith.john)  RESET PASSWORD                                    |
| SIGN IN Jsername (e.g. smith.john) Password The Password field is required. SIGN IN 3. Click on "My Ir                                                                                                    | CREATE NEW PROFILE                                                            | E-mail address/Username (eg. smith.john)                                                    |
| SIGN IN Jsername (e.g. smith.john) Password The Password field is required. SIGN IN 3. Click on "My Ir                                                                                                    | CREATE NEW PROFILE                                                            | E-mail address/Username (eg. smith.john)  RESET PASSWORD                                    |
| SIGN IN Username (e.g. smith.john) Password The Password field is required. SIGN IN 3. Click on "My Ir                                                                                                    | CREATE NEW PROFILE                                                            | E-mail address/Username (eg. smith.john)  RESET PASSWORD  MY CROUP REGISTRATION (>10 PERSON |

- 4. Please follow instructions in the portal and provide necessary information. NB. The system will require to indicate a billing address. Please do not worry, this is a mandatory step, but no fee will be applied for your registration to the Industry Symposium.
- 5. Once on the fee page, insert your dedicated Industry Symposium voucher code as indicated below. Please do not select any registration fee from the fee list.

| * * *                                                                                                    | AUYIMR99                          |                                                                                     |
|----------------------------------------------------------------------------------------------------|-----------------------------------|-------------------------------------------------------------------------------------|
| Delegado profile Main fees Extra Opticia                                                                                                    | 1                                 | 1                                                                                   |
| IMPORTANT:<br>ALL registration fees include access to the pre-congress prog                                                                                                    | gram and all congress activities. |                                                                                     |
| If you have a WCN discount code/ youcher.                                                                                                    | Type then hit enter AUYIMR99      | Q.                                                                                  |
| Virtual WCN registration fees: select the fee co                                                                                                    | orresponding to your profile.     |                                                                                     |
| Virtual WCN registration fees: select the fee co                                                                                                    | orresponding to your profile.     | 075 00 U.P.D                                                                        |
| Virtual WCN registration fees: select the fee co                                                                                                    | orresponding to your profile.     | :275.00 U SD                                                                        |
| Virtual WCN registration fees: select the fee co<br>VIRTUAL WCN - Early Bird<br>VIRTUAL WCN - Early Bird<br>VIRTUAL WCN - Early Bird - ISN, CSN or SQN Men                                                                                                    | orresponding to your profile.     | 275.00 U SD<br>175.00 U SD<br>60.00 U SD                                            |
| VIRTUAL WCN - Early Bird<br>VIRTUAL WCN - Early Bird<br>VIRTUAL WCN - Early Bird<br>VIRTUAL WCN - Early Bird - ISN, CSN or SQN Men<br>VIRTUAL WCN - Early Bird - ISN Associate Member                                                                                                    | orresponding to your profile.     | 275.00 U SD<br>175.00 U SD<br>60.00 U SD<br>60.00 U SD                              |
| VIRTUAL WCN - Early Bird - ISN Associate Member<br>VIRTUAL WCN - Early Bird - ISN Associate Member<br>VIRTUAL WCN - Early Bird - ISN Associate Member<br>VIRTUAL WCN - Early Bird - ISN Trainee Member                                                                                                    | orresponding to your profile.     | 275.00 U SD<br>175.00 U SD<br>60.00 U SD<br>60.00 U SD<br>90.00 U SD                |
| VIRTUAL WCN - Early Bird - ISN Associate Member<br>VIRTUAL WCN - Early Bird - ISN, CSN or SQN Men<br>VIRTUAL WCN - Early Bird - ISN Associate Member<br>VIRTUAL WCN - Early Bird - ISN Trainee Member<br>VIRTUAL WCN - Early Bird - Renative atth Professio<br>VIRTUAL WCN - Early Bird - Renative atth Professio<br>VIRTUAL WCN - Early Bird + 1 year ISN Membershi | norresponding to your profile.    | 275.00 U SD<br>175.00 U SD<br>60.00 U SD<br>60.00 U SD<br>90.00 U SD<br>175.00 U SD |

- 6. Select your symposium and click the "Next" button.
- 7. Proceed till final page